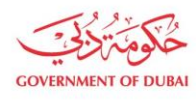

هيئة كهرباء ومياه دبي " Dubai Electricity & Water Authority

# **Update Profile - Contact Person Details and Change Password**

USER MANUAL

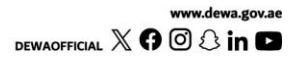

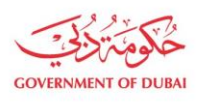

هيئة كهرباء ومياه دبي Dubai Electricity & Water Authority

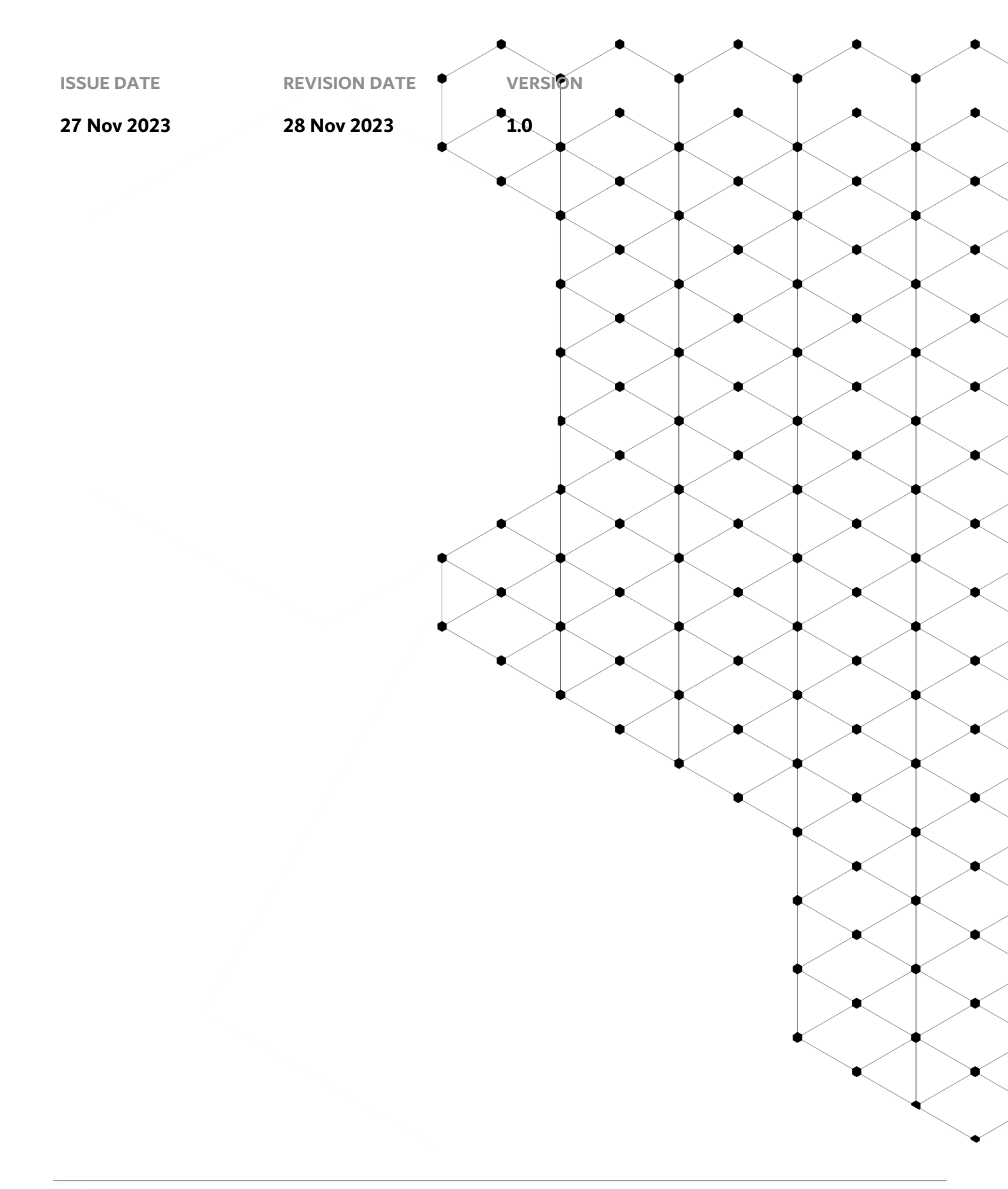

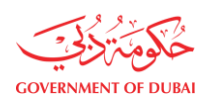

## Overview

The aim of this tutorial is to provide step by step guide on how to Update Contact Person Details and how to change password after logging in into e-service portal.

### **1.1 Service features**

- 1. Builder login
- 2. Contact Person Profile Update
- 3. Contact Person Change Password

\* User can use information form existing documents related to their enrolment to utilize change password service

### **1.2** How to request

Builder Portal URL : <u>https://crm.dewa.gov.ae/irj/portal/anonymous</u>

1.2.1 Navigate to Builder login page

User Action: Enter Username and Password.

User Action: Click on Login Button.

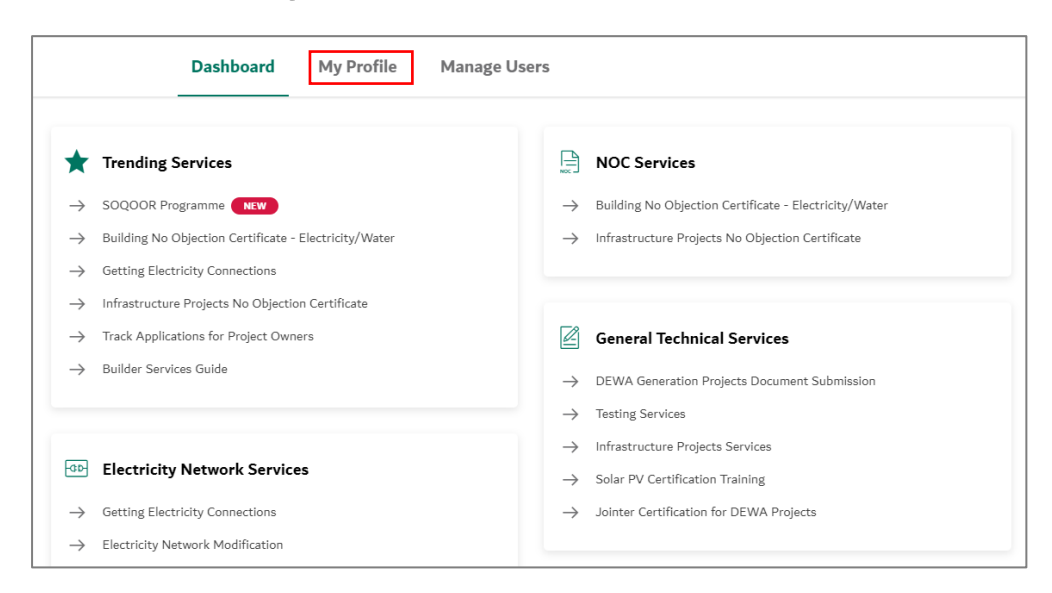

#### User Action: Click on My Profile to view more details.

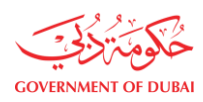

هيئة كـهـربـاء وميـاه دبـي Dubai Electricity&Water Authority

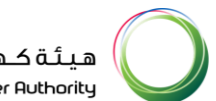

| NIC JEWELLERY L.L.C    |
|------------------------|
| Company Details        |
| Contact Person Details |
| Existing Attachments   |
| Change Password        |

#### User Action: Select Contact Person Details in left tab.

|                        | Contact Person Details |
|------------------------|------------------------|
|                        | Emirates ID Details    |
|                        | Emirates ID            |
|                        | 784195853200012        |
| N I C JEWELLERY L.L.C  | Expiry Date            |
|                        | 22/08/2025             |
| Company Details        |                        |
| Contact Person Details | Contact Person Details |
| Existing Attachments   | Name                   |
|                        | ZULFIKAR SOMJI         |
| Change Password        | E-mail                 |
|                        | admin@jewel.com        |
|                        | Mabila Number          |
|                        | +971 588554445         |
|                        |                        |
|                        | User Role              |
|                        | Administrator          |
|                        | Designation            |
|                        | Business Head          |
|                        |                        |

User Action: Select on Email Field to update the email address.

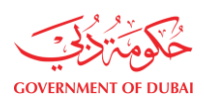

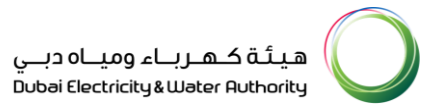

| Cont     | act Person Details |  |        |   |
|----------|--------------------|--|--------|---|
| Name     |                    |  |        |   |
| ZULFI    | KAR SOMJI          |  |        |   |
| Email    |                    |  |        |   |
| E-mait   |                    |  |        | _ |
| admin    | zulfikar@jewel.com |  | Verify |   |
| Mobile I | Number             |  |        |   |
| +971     | 588554445          |  |        |   |
| User Ro  | le                 |  |        |   |
| Admin    | istrator           |  |        |   |
| Designa  | tion               |  |        |   |
| Busine   | ess Head           |  |        |   |
|          |                    |  |        |   |

User Action: As soon as user changes email address, **Verify** button will be activated. Click on **Verify** button.

|                                                                                | × |     |
|--------------------------------------------------------------------------------|---|-----|
| Verify Email                                                                   |   |     |
|                                                                                |   |     |
| Please enter the 6-digit OTP sent to your e-mail ad*******@jewel.com           |   | Ver |
| 9 9 9 9 9 9                                                                    |   |     |
| This session will end in <b>9:48</b><br>Didn't receive any code? <b>Resend</b> |   |     |
| Verify                                                                         |   |     |
| Designation                                                                    |   |     |

User Action: Enter OTP that is sent to your Email Address. Click on Verify button.

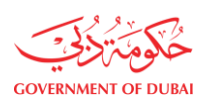

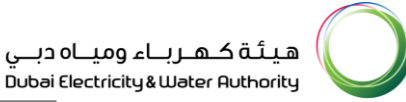

| Contact Person Details  |            |
|-------------------------|------------|
|                         |            |
| Name                    |            |
| ZULFIKAR SOMJI          |            |
|                         |            |
| E-mail                  |            |
| adminzulfikar@jewel.com | $\bigcirc$ |
|                         |            |
| Mobile Number           |            |
| +971 588554446          |            |
| line Del                |            |
| User Role               |            |
| Administrator           |            |
| Designation             |            |
| Business Head           |            |
|                         |            |
|                         |            |
|                         |            |
|                         |            |
| Submit                  |            |
|                         |            |
|                         |            |

User Action: As soon as user changes Mobile Number, **Verify** button will be activated. Repeat the same steps for the Email address.

| vame                    |                    |                                     |
|-------------------------|--------------------|-------------------------------------|
| ZULFI                   | KAR SOMJI          |                                     |
| E-mail                  |                    |                                     |
| admin                   | zulfikar@jewel.com | $\langle \! \! \mathcal{A} \rangle$ |
| Mobile I                | Number             |                                     |
| +971                    | 588554446          | I                                   |
| <b>User Ro</b><br>Admin | le<br>iistrator    |                                     |
| Designa                 | tion               |                                     |
| Busine                  | ess Head           |                                     |

#### User Action: Finally submit the application by Clicking **Submit**

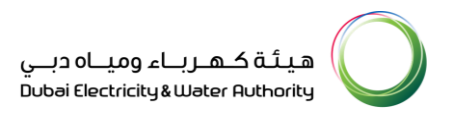

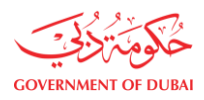

| ×                                                          |  |
|------------------------------------------------------------|--|
|                                                            |  |
| $\bigcirc$                                                 |  |
| Success                                                    |  |
| Your Contact Person details has been successfully updated. |  |
|                                                            |  |
| ОК                                                         |  |
|                                                            |  |
|                                                            |  |

User Action: You will receive success message. Contact Person data is now successfully changed

#### 1.2.2 Contact Person Change Password

Post Login, under My Profile services user has option of changing password for any security or personal reasons.

|                        | Change Password                                                                                                    |
|------------------------|----------------------------------------------------------------------------------------------------|
|                        | This service allows you to change your current password.                                                                             |
|                        | Old Password                                                                                                    |
| N I C JEWELLERY L.L.C  | ۲                                                                                                    |
|                        | New Password                                                                                                    |
| Company Details        | ۲                                                                                                    |
| Contact Person Details | Should be minimum 8 characters and contains atleast 1 special character, 1 numeric, 1 small and 1 capital letter.<br>eg. 'Abcd@efg1' |
| Existing Attachments   | Confirm New Password                                                                                                    |
| Change Password        |                                                                                                    |
| 0                      |                                                                                                    |

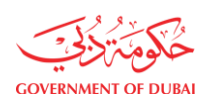

User Action: Select Change Password

|                        | Change Password                                                                                                    |
|------------------------|----------------------------------------------------------------------------------------------------|
|                        | This service allows you to change your current password.                                                                             |
|                        | Old Password                                                                                                    |
| NTC JEWELLERY L.L.C    | New Password                                                                                                    |
| Company Details        | ۰                                                                                                    |
| Contact Person Details | Should be minimum 8 characters and contains atleast 1 special character, 1 numeric, 1 small and 1 capital letter.<br>eg. 'Abcd@efg1' |
| Existing Attachments   | Confirm New Password                                                                                                    |
| Change Password        | •                                                                                                    |

#### User Action: Enter Old Password.

| Change Passwo                                                       | ord                                                                  |
|---------------------------------------------------------------------|----------------------------------------------------------------------|
| This service allows you to chang                                    | e your current password.                                             |
|                                                                     |                                                                      |
| Old Password                                                        |                                                                      |
|                                                                     | ۲                                                                    |
| New Password                                                        | ۲                                                                    |
| Should be minimum 8 character<br>capital letter.<br>eg. 'Abcd@efg1' | s and contains atleast 1 special character, 1 numeric, 1 small and 1 |
| Confirm New Password                                                |                                                                      |
|                                                                     | ۲                                                                    |
|                                                                     |                                                                      |

#### User Action: Enter New Password.

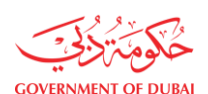

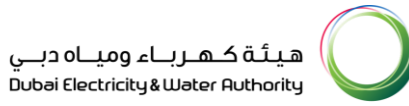

User Action: Enter Confirm New Password, Please make sure it matches with New Password. Then click on

#### "Submit" button

|                                                                                                    | Verify Email                                                                                                    |
|----------------------------------------------------------------------------------------------------|----------------------------------------------------------------------------------------------------|
|                                                                                                    |                                                                                                    |
|                                                                                                    |                                                                                                    |
| Please enter the                                                                                                    | e 6-digit OTP sent to your e-mail ad*********@jewel.com                                                                                                    |
| 9                                                                                                    | 9 9 9 9 9                                                                                                    |
|                                                                                                    | This session will end in <b>9:48</b><br>Didn't receive any code? <b>Resend</b>                                                                                                    |
|                                                                                                    | Verify                                                                                                    |
|                                                                                                    |                                                                                                    |
|                                                                                                    |                                                                                                    |
| Designation                                                                                                    |                                                                                                    |
| Designation                                                                                                    | sword                                                                                                    |
| Designation<br>Change Pas                                                                                                    | swora                                                                                                    |
| Designation<br>Change Pas                                                                                                    | swora                                                                                                    |
| Designation<br>Change Pas<br>This service allows you to                                                                                                    | SWOI'O<br>change your current password.                                                                                                    |
| Designation<br>CNANGE PAS<br>This service allows you to                                                                                                    | SWORO<br>change your current password.                                                                                                    |
| Designation<br>CNANGE PAS<br>This service allows you to<br>Old Password                                                                                                    | SWORO<br>change your current password.                                                                                                    |
| Designation<br>Change Pas<br>This service allows you to<br>Old Password                                                                                                    | SWOIO<br>• change your current password.                                                                                                    |
| Designation<br>Change Pas<br>This service allows you to<br>Old Password                                                                                                    | SWOID<br>change your current password.                                                                                                    |
| Designation<br>CNANGE PASS<br>This service allows you to<br>Old Password<br><br>New Password<br>SSimple@1234                                                                                          | SWOID<br>• change your current password.                                                                                                    |
| Designation<br>Change Pas<br>This service allows you to<br>Old Password<br><br>New Password<br>SSimple@1234                                                                                           | SWOTO  change your current password.                                                                                                    |
| Designation<br>CNANGE PAS<br>This service allows you to<br>Old Password<br><br>New Password<br>SSimple@1234<br>Should be minimum 8 cha<br>capital letter.<br>ev, 'Abcd@efg1'                          | e change your current password.                                                                                                    |
| Designation<br>Cnange Pass<br>This service allows you to<br>Old Password<br>                                                                                                    | SWOTO  change your current password.                                                                                                    |
| Designation<br>Change Pas<br>This service allows you to<br>Old Password<br><br>New Password<br>SSimple@1234<br>Should be minimum 8 cha<br>capital letter.<br>eg. 'Abcd@efg1'                          | e change your current password.                                                                                                    |
| Designation<br>CNANGE PASS<br>This service allows you to<br>Old Password<br><br>New Password<br>SSimple@1234<br>Should be minimum 8 cha<br>capital letter.<br>eg. 'Abcd@efg1'<br>Confirm New Password | e change your current password.                                                                                                    |
| Designation<br>Cnange Pass<br>This service allows you to<br>Old Password<br><br>New Password<br>SSimple@1234<br>Should be minimum 8 cha<br>capital letter.<br>eg. 'Abcd@efg1'<br>Confirm New Password | SWOTO  change your current password.                                                                                                    |
| Designation<br>Change Pass<br>This service allows you to<br>Old Password<br><br>New Password<br>SSimple@1234<br>Should be minimum 8 cha<br>capital letter.<br>eg. 'Abcd@efg1'<br>Confirm New Password | SWOTO  change your current password.   Constraints at least 1 special character, 1 numeric, 1 small and  Strong Password  Constraints  Constraints |

User Action: Enter OTP received on either Mobile or Email.

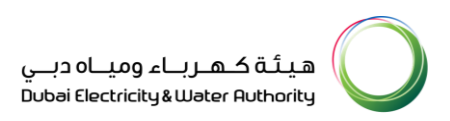

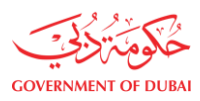

| eg. 'Abcd@efg1'               |   |
|-------------------------------|---|
| ×                             | s |
| $\sim$                        |   |
| $\bigtriangledown$            |   |
| Success                       |   |
| Password changed successfully |   |
| ОК                            |   |
|                               |   |

User Action: Click Verify and your password will be changed successfully.

| sername     |                  |
|-------------|------------------|
| qa_demo_020 | ~                |
| assword     |                  |
|             |                  |
|             | Forgot Password? |
| Remember me |                  |

User Action: Logout and Login with your New Password.

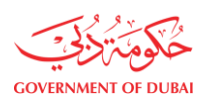

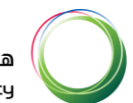

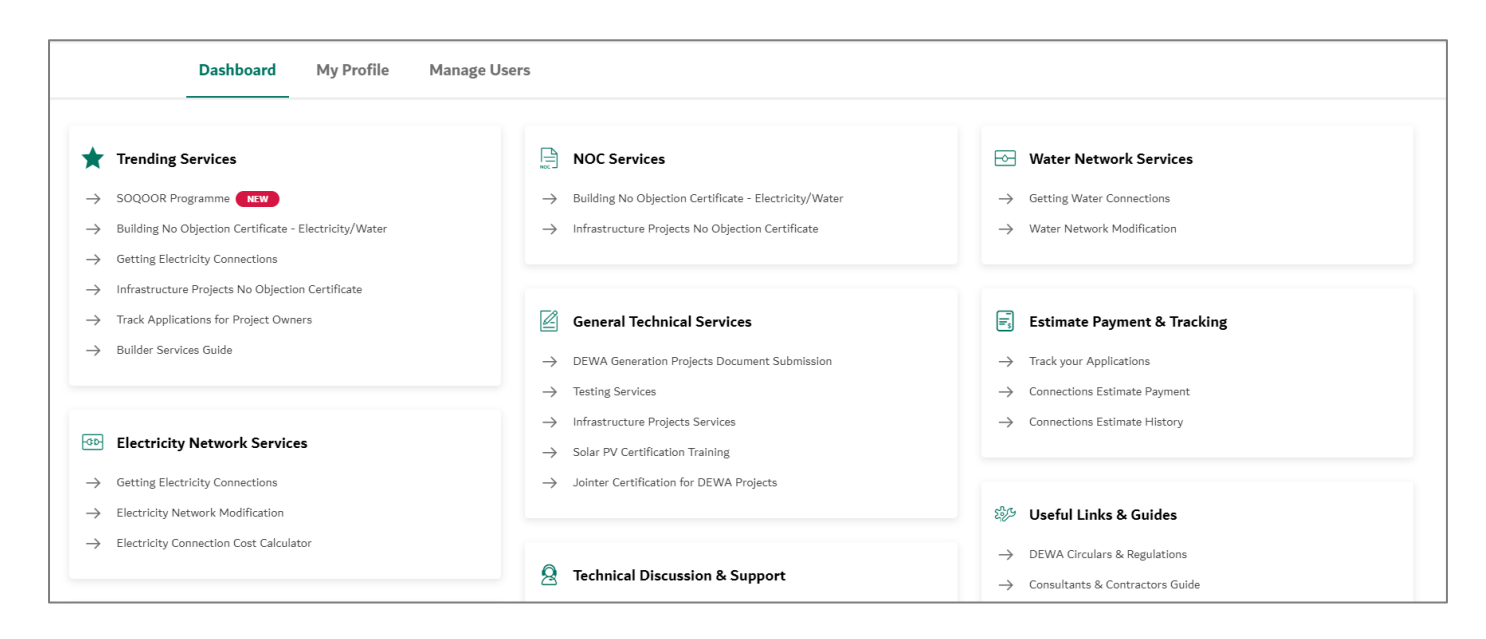

User Action: You will be able to login with new password successfully.